Instructivo usuario

Parte 1: Instalación desde Microsoft Store

Desde Windows 10 se va a inicio, en la letra M, ubicar el ítem Microsoft Store. Otra manera es ir a la lupa de Windows y buscar por la palabra "store". De ambas maneras va a abrir el programa para instalar el cliente como muestra la siguiente figura:

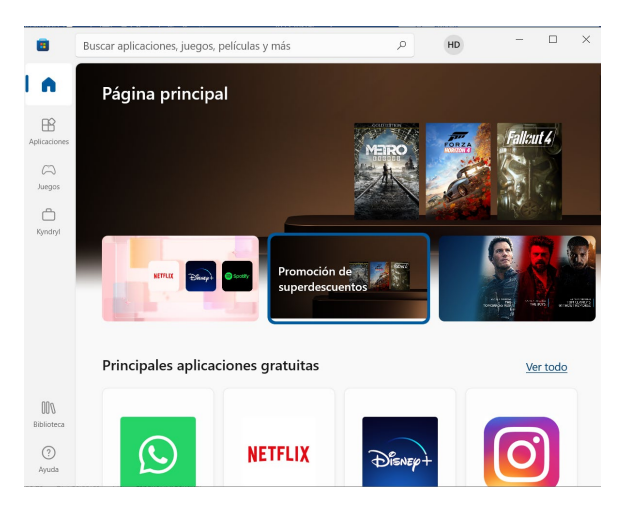

En el centro, arriba hay una lupa, allí tipearemos en donde dice "Buscar aplicaciones, juegos..." (1) tipear airwatch, luego presionar la lupa (2), luego de finalizar la búsqueda traerá el resultado "VMware AirWatch Agent" (3)

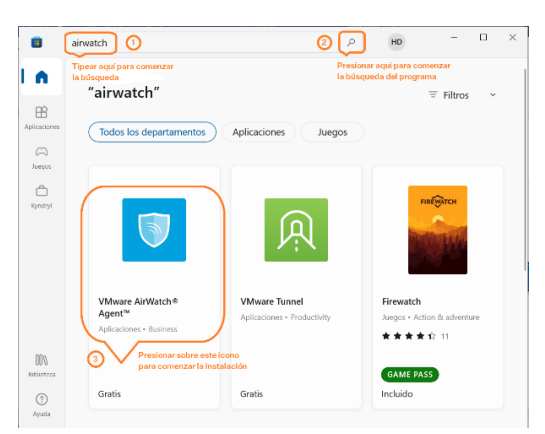

Puede aparecer de dos maneras el programa para instalar, sólo hace falta presionar en el botón "Obtener" (1)

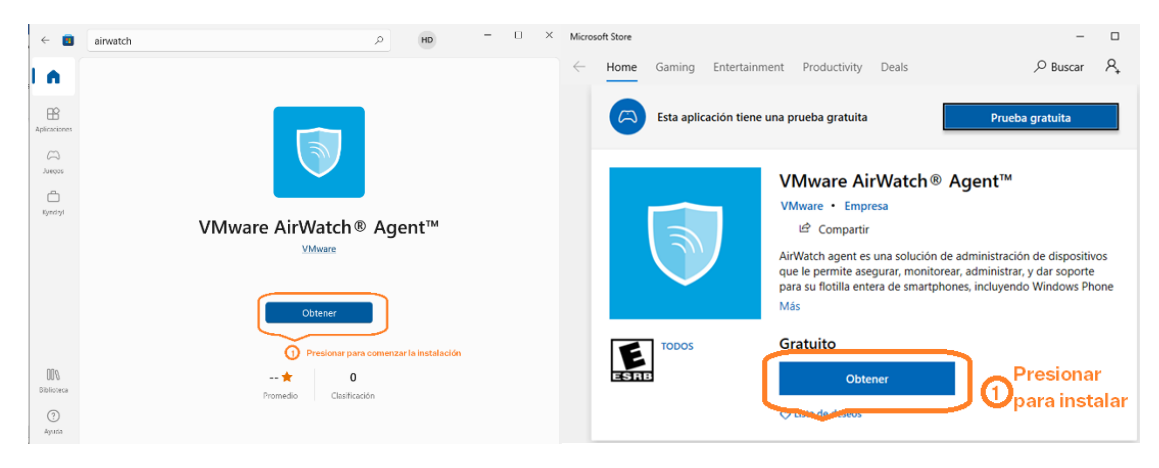

Una vez que comience la descarga del agente, se puede ver el progreso (1) y una vez que haya terminado se puede ejecutar el agente por primera vez (2)

| Microsoft Store |                                                                |                                                                                                    |                                                                                                    | -                                                     |             | Micros       | oft Store |           |                   |                        |                                                                                           |                                                                                                    | -                                                      |           |
|-----------------|----------------------------------------------------------------|----------------------------------------------------------------------------------------------------|----------------------------------------------------------------------------------------------------|-------------------------------------------------------|-------------|--------------|-----------|-----------|-------------------|------------------------|-------------------------------------------------------------------------------------------|----------------------------------------------------------------------------------------------------|--------------------------------------------------------|-----------|
| ← Home          | Gaming Entertainm                                              | ent Productivity Dea                                                                                                    | als 🔎 Bus                                                                                              | ar 🎗                                                  | <u>↓</u> 27 | $\leftarrow$ | Home      | Gaming    | Entertainment     | Productivity           | Deals                                                                                     | ,  P Buscar                                                                                                 | P, ⊥                                                   | 26        |
| J               | Descargando VMware<br>Obtener más informad<br>rápidas 8,5 Mbps | AirWatch® Agent™ 7,63<br>ción acerca de descargas m                                                                                       | nás II ×                                                                                               | Progre<br>de la<br>descai                             | eso<br>rga  |              | ¥         | Este prod | lucto está instal | ado.                   | 0                                                                                         | Iniciar                                                                                                    |                                                        | )<br>Dara |
|                 | 3                                                              | VMware AirWa<br>VMware Empresa<br>P Compartir<br>AirWatch agent es una s<br>que le permite asegurar,<br>para su flotilla entera de<br>Más | atch® Agent™<br>solución de administración<br>; monitorear, administrar, ;<br>s martphones, incluyendo | del age<br>de dispositiv<br>dar soporte<br>Windows Ph | vos<br>none |              |           | J.        | )                 | Mware A<br>Mware • Emp | irWatch® A<br>resa<br>r<br>s una solución de a<br>egurar, monitorear<br>tera de smartphon | gent <sup>™</sup> com<br>conf<br>agei<br>administración de d<br>, administrar, y dar<br>es, incluyendo Wind | enzar<br>igurar<br>ispositivos<br>soporte<br>dows Phon | rel<br>e  |
| ESRI            | TODOS                                                          | Lista de deseo                                                                                                    | S                                                                                                    |                                                       |             |              | ESRE      | TODOS     |                   | Lista de               | deseos                                                                                    |                                                                                                    |                                                        |           |

En la ejecución por primera vez, el agente mostrará la siguiente pantalla, presionaremos el botón "conectar a la cuenta de trabajo o escuela" (3), en la siguiente pantalla tipearemos el correo personal (4) y presionamos siguiente para continuar (5)

| ← VMware AirWatch® Agent™                                                                                  | - 1  | ٥  | × | Cuenta de Microsoft                                                                                                    | -     |     | × |
|----------------------------------------------------------------------------------------------------|------|----|---|----------------------------------------------------------------------------------------------------|-------|-----|---|
| airwatch                                                                                                   |      |    |   | Configurar una cuenta de trabajo o escuela<br>Obtendrás acceso a recursos como correo electrónico, aplicaciones y red. Conectar significa que el<br>posible que la cuenta o escuela controle algunas cosas de este dispositivo, como qué opciones de<br>configuración puedes cambiar. Para obtener información específica acerca de esto, pregúntales. | 5     |     |   |
| ¿Qué es AirWatch?                                                                                          |      |    |   | User@domainmail.com × 4                                                                                                    |       |     |   |
| AirWatch colabora con el equipo de Ti<br>para proporcionar al dispositivo acceso<br>seguro a los recursos. |      |    |   |                                                                                                    |       |     |   |
| Conectar a la cuenta de trabajo o de escuela 🖉                                                             | ació | in |   | Presionar para<br>continuar la 6<br>configuración                                                                                                    | iguie | nte | D |

A continuación, nos solicitara dos datos, nuevamente la dirección de mail personal (6) y la dirección del servidor de registración (ds700.awmdm.com) (7). Presionamos Siguiente para continuar, la siguiente pantalla nos pedirá el dato del ID de grupo, colocaremos RUSPAS (8) y "Siguiente"

| Cuenta de Microsoft —                                                                                                    |        | 1  | × | Conectando con un servicio                                                                                                | × |
|----------------------------------------------------------------------------------------------------|--------|----|---|----------------------------------------------------------------------------------------------------|---|
| Configurar una cuenta de trabajo o escuela<br>Detendrás acceso a recursos como correo electrónico, aplicaciones y red. Conectar significa que es<br>posible que la cuenta o escuela controle algunas coasa de este dispositivo, como qué opciones de<br>configuración puedes cambiar. Para obtener información específica acerca de esto, pregúntales.<br>User@domainmail.com<br>ds700.awmdm.com<br>No se pudo iniciar sesión. Comprueba que estás<br>conectado a Internet e intenta escribir las credenciales de<br>tu cuenta profesional o educativa de nuevo. | sona   | al |   | Workspace ONE" UEM<br>Introduzca su ID de grupo para comenzar la inscripción<br>RUSPAS<br>B<br>Tipear aquí el ID de grupo |   |
| Sig                                                                                                    | uiente |    |   | Siguiente<br>Soporte de inscripción                                                                                       |   |

En el siguiente cuadro debemos colocar el usuario y la clave (es la que se envió a ese correo personal) desde el sistema (remitente: AirWatch <u>noreply@awmdm.com</u>, Asunto: Activación de usuario de Workspace ONE UEM). Luego pedirá confirmaciones si quiere guardar las credenciales de login (11) ,aviso de configuración de equipo (12) y privacidad (13)

| rectando con un servicio                                                                                                    | X ¿Recordar la información de inicio de sesión?                                                                                                    |
|----------------------------------------------------------------------------------------------------|----------------------------------------------------------------------------------------------------|
| Workspace ONE <sup>-</sup> UEM                                                                                                    | Deje que Windows recuerde su nombre de inicio de sesión y contraseña.<br>La información almacenada de inicio de sesión se puede usar con otras aplicaciones tambié<br>(para que no tenga que volver a escribirla) y se sincroniza automáticamente con todos sus<br>equipos.                                                                                                    |
| Autenticar                                                                                                    |                                                                                                    |
| RUSPASXX                                                                                                    |                                                                                                    |
|                                                                                                    |                                                                                                    |
| Mostrar los caracteres                                                                                                    |                                                                                                    |
| Anterior Siguiente                                                                                                    |                                                                                                    |
| Soporte de inscripción                                                                                                    |                                                                                                    |
|                                                                                                    | <u>(1)</u>                                                                                                    |
|                                                                                                    | Si Omitir                                                                                                    |
| ta de Microsoft − □ ×                                                                                                    | *                                                                                                    |
| Configurando el dispositivo                                                                                                    |                                                                                                    |
| a conexión con el centro educativo o el lugar de trabajo tardará unos minutos. Las aplicaciones, la<br>configuración de red las cuentas de comos electrónico, las ciencitas de seguridad y cualquiero toto<br>ajuste que el centro educativo o el lugar de trabajo haya consoní aduado para 1 pronto estarán<br>configurados de un el utilización puedes terres arcesoná judando para 1 pronto estarán<br>en discubiente en el utilización en la puedes terres arcesoná puedos a caba de unas construintos. Ante la anticación<br>en de servicio de las cuentas de conservicion de las de las de las deficiencies de las anticacións<br>en de las de las del construitos de las de las dels de las dels de las dels de las dels de las dels de las dels de las dels de las dels de las dels de las dels de las dels de las dels de las dels de las dels de las dels de las dels de las dels de las dels de las dels de las dels de las dels de las dels dels de las dels dels dels dels dels dels dels del | Su privacidad es importante.<br>Where Workspace ONE recepta información para proportional acoso segura a los datos y a las aplicaciones de trabajos A continuación<br>econtratal una descripción general de los delos republicajos por Workspace ONE y Workspace CNE Inteligent Hab para oferer un                                                                                                    |
| Configuración y selecciona Cuentas > Obtener acceso a trabajo o escuela > Información > Sincronizar.                                                                                                    | renominanto, dia argunala y lala austrata aponto cara ostenen intormatori autorana autor com genora ao empresa a morinación<br>recopiada por Versiguez ONE, porgase en contacto con la misma.<br>Des obtenes información reference a los ritores na sencella Versena obten al sino na bace de arte solicación ese maiores al enclures y                                                                                                    |
|                                                                                                    | ente destruit intermination restructiva de anto anto que receptar a mante o core de que nece os cantespectados para impension y producto y<br>otros fines de antilisis, consulter el Centro de constituica y garantita y los avicos de privacidad de VMware.                                                                                                    |
|                                                                                                    | de acceder a esta aplicación.                                                                                                    |
|                                                                                                    | Datos recognidados por Hub<br>viera pá pras oterrar ma descrupión general de los datos, que puede recopilar esta aplicación sobre el hardware del dispositivo, los diagundations y la<br>información de usuario para poder funcionar correctamente y porteger los datos de las empresa almosenados en este dispositivo. Su empresa tiene acceno a<br>tos datos y algunos disto recepisión pueden estar vielhos para a autoministradir de Ti. |
|                                                                                                    | Política de privacidad de su empresa<br>oque aquí para obtener más información sobre cómo gestiona su empresa la información que recopila esta aplicación.                                                                                                    |
|                                                                                                    |                                                                                                    |

Por último nos preguntará si permitimos tomar datos de utilización de la plataforma para una mejor optimización en el acceso a la misma (Opcional) (14).

| ¿Desea una experiencia aún mejor?                                                                                                    |  |  |  |  |  |  |  |  |
|----------------------------------------------------------------------------------------------------|--|--|--|--|--|--|--|--|
| Ayúdenos a mejorar y desarrollar nuevas características y funcionalidades de aplicaciones que le permitirán aumentar su<br>productividad aún más.                                                                                                    |  |  |  |  |  |  |  |  |
| Nos gustaria recopilar información sobre el uso que hace de nuestra aplicación para comprender mejor como interactúan los unuarios con<br>nuestras aplicaciones y cómo podemos mejorar la esperiencia de la aplicación. Estos datos de uso se analizan en su conjunto y no permiten<br>identificar de insigni moso |  |  |  |  |  |  |  |  |
| Para obtener más información sobre cómo gestiona VMware los datos de uso en caso de que elija compartirlos con VMware, visite https://<br>www.vmware.com/htej/privacy.html,                                                                                                    |  |  |  |  |  |  |  |  |
|                                                                                                    |  |  |  |  |  |  |  |  |
|                                                                                                    |  |  |  |  |  |  |  |  |
| Acepto                                                                                                    |  |  |  |  |  |  |  |  |
| Ahora no 149                                                                                                    |  |  |  |  |  |  |  |  |

Parte 2: Panel del usuario

Una vez finalizada la instalación le mostrará la pantalla de bienvenida indicando el usuario (15), si hay alguna(s) instalación(es) en curso (16) y finalmente para acceder al panel del usuario (17)

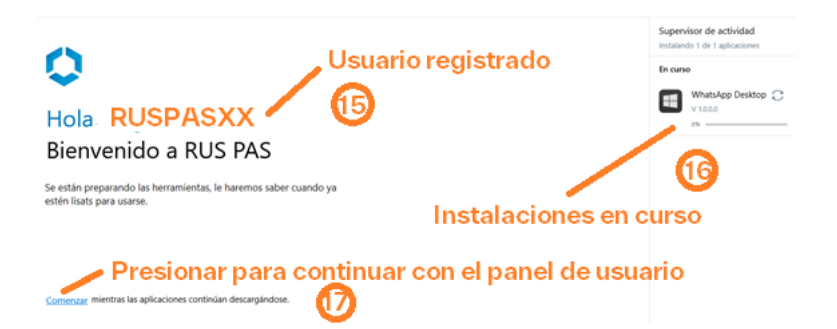

La siguiente pantalla (18) es la que se muestra haciendo doble clic sobre el icono de Intelligent Hub desde el área de notificaciones de Windows (19)

| 🔳 🔉 💽                                                              | 🗮 🛅 🗘                                                                                                    | ۲                                                                           |                                                              |    |
|--------------------------------------------------------------------|----------------------------------------------------------------------------------------------------|-----------------------------------------------------------------------------|--------------------------------------------------------------|----|
| HM Huge                                                            | So<br>So<br>Auto<br>Data                                                                                                    | sporte<br>5-123-4367<br>porte Monica p<br>copiler registros<br>ado del hule | Acerca de<br>Versión 21.07<br>Legal<br>Privacidad            | ×  |
| DESKTOP-L<br>• teachto<br>No se ha ed<br>• impust de<br>conformida | 10519H Inso<br>Services de<br>d Red<br>Nacon<br>Services de<br>d Red<br>Services Services Ser | ngolén<br>Hór michto<br>Hé grupo inicitto<br>Hico a Internet<br>Hico UCM    | de700 assimilies com<br>Bustiles<br>Convertado<br>Convertado |    |
|                                                                    | Progr<br>Process<br>Citize                                                                                                    | nontine<br>norro de serie<br>noto                                           | 7715-8875-2544-4945-2545<br>Sin offw                         | 4. |

Para acceder al panel del usuario debemos ir a Windows, hasta la letra W, y presionar a "VMware AirWatch Agent" (20), se abrirá la consola de usuario (21)

|   | V                                      | ← VMware AirWatch® Agent™                   | - 0 | × |
|---|----------------------------------------|---------------------------------------------|-----|---|
|   | Visor 3D                               | VMware AirWatch® Agent™                     |     |   |
| 8 | 🚺 VMware AirWatch® Agent™              |                                             |     |   |
| Ľ | w 🙋                                    | <u>ର</u> ର ଭ                                |     |   |
|   | 🦰 Windows PowerShell 🗸 🗸 🗸             |                                             |     |   |
|   | Workspace ONE Intelligent Hub<br>Nueva | Mi dispositivo Mensajes Aplicaciones        |     |   |
| ŝ | Workspace ONE Notifier<br>Nueva        | - Detalles Notificaciones Públicas e interr | as  |   |
| Ф | x                                      | <b>2</b>                                    |     |   |
|   | A 📑 🚍 🔊 A                              |                                             |     |   |

Desde la consola de usuario (21) si presionamos Mi dispositivo (22) veremos el estado del equipo en el cual tenemos instalada la aplicación, en Mensajes (23) alguna notificación enviada desde el administrador de la consola para todos o alguno de los usuarios y en Aplicaciones (24) las aplicaciones disponibles para instalar desde el agente. Estas aplicaciones también se pueden enviar desde la consola administrativa a determinados equipos. En la figura (25) se envió a instalar la aplicación WhatsApp Desktop e indicara el estado (procesando) mientras este instalando la aplicación en el equipo.

| ← VMware AirWatch® Agent~                                                                                                    | -                                                                                                    | - x                    | ← VMware AirWatch® Agent™                        |                           | - 🗆 ×                           |
|----------------------------------------------------------------------------------------------------|----------------------------------------------------------------------------------------------------|------------------------|--------------------------------------------------|---------------------------|---------------------------------|
| Mi dispositivo                                                                                                    |                                                                                                    | <u>ن</u> ش             | Mensajes                                         |                           | <u>ش</u> ش …                    |
| Mi dispositivo<br>Estado<br>Conformidad<br>El dispositivo está conforme.<br>Conesión<br>Dispositivo conectado<br>Ubicación<br>Disponible<br>Inacipición<br>El dispositivo está inscrito en AirWatch. | Detailes<br>Nombre del dispositivo<br>DESKTOP-L10ST9H<br>Fabricante<br>Microsoft Corporation<br>Version de SO<br>100.19044.1586<br>Version de Agent<br>1.2.6.0<br>ID del dispositivo<br>FB4BD0704B0E0F41915A177199E0A<br>Batería restante<br>0 % | ۵۵ ···<br>۸31۸         | Mensajes                                         |                           | U A                             |
| ← VMvare AirWatch® Agent"<br>Catalog                                                                                                    | 22<br>-<br>ŵ                                                                                                    | × □<br>()              | ← VMnare AirWatch® Agent~<br>Catalog             |                           | 23<br>- □ ×<br>⋒ ○ …            |
| 📃 vmware                                                                                                    | airwatch                                                                                                    | Q                      |                                                  | <b>m</b> ware airwatch    | Q                               |
| Todo ordenado por Fecha de adición ( 6 )                                                                                                    |                                                                                                    |                        | MENÚ<br>Todo ordenado por Fecha de adición ( 6 ) |                           | BUSCAR                          |
| WhatsApp Desktop<br>*****                                                                                                    | 7-Zip 21.07 (x64 edition)                                                                                                    | Instalar               | WhatsApp Desktop                                 | Instalar 7-Zip 21.07 (x64 | edition)                        |
| VMware Workspace ONE                                                                                                    | WhatsApp Desktop                                                                                                    | Instalado              | VMware Workspace ONE                             | Instalar WhatsApp Desk    | Procesando                      |
| Foxit PDF Reader<br>*****<br>versión: 1.0.0                                                                                                    | WPS Office Suite - PDF, W<br>****                                                                                                    | lord, Spre<br>Instalar | Foxit PDF Reader                                 | Instalar WPS Office and   | e - PDF, Word, Spre<br>Instalar |
|                                                                                                    |                                                                                                    | $\sim$                 | Indicador de ins                                 | stalación en proceso      | 25                              |
|                                                                                                    | (                                                                                                    | 24                     | ¡Su solicitud para la instalación fue recil      | bida!                     | -                               |

Mientras está instalando la aplicación anterior podemos instalar por ejemplo 7-Zip presionando el botón instalar como muestra la figura (26), pueden enviarse varias aplicaciones a la vez (27)

| ← VMware AirWatch® Agent~                                                     | -                                                         | - 🗆 X                  | ← VMware AirWatch® Agent™                |                                                  | - 🗆 ×                               |
|-------------------------------------------------------------------------------|-----------------------------------------------------------|------------------------|------------------------------------------|--------------------------------------------------|-------------------------------------|
| Catalog                                                                       |                                                           | Ö …                    | Catalog                                  |                                                  | ش Minimizar …                       |
|                                                                               | airwatch <sup>.</sup>                                     | Q<br>BUSCAR            |                                          | <b>n</b> ware <sup>,</sup> airwatch <sup>,</sup> | Q<br>BUSCAR                         |
| Todo ordenado por Fecha de adición ( 6 )                                      |                                                           |                        | Todo ordenado por Fecha de adición ( 6 ) |                                                  |                                     |
| WhatsApp Desktop           ★★★★★   Instalar                                   | 7-Zip 21.07 (x64 edition)<br>*****<br>versión: 21.07.00.0 | Instalar               | WhatsApp Desktop                         | Instalar 7-Zip 21.07 (******<br>versión: 21.07.0 | x64 edition<br>Procesando           |
| VMware Workspace ONE<br>****                                                  | WhatsApp.Pesktop                                          | Procesando             | VMware Workspace ONE                     | Instalar WhatsApp D                              | est.cop<br>Instalado                |
| Foxit PDF Reader                                                              | WPS Office Suite - PDF, V                                 | Word, Spre<br>Instalar | Foxit PDF Reader                         | cesando                                          | Suite - PDF, Word, Spre<br>Instalar |
| Podremos enviar a instalar otra<br>aplicación mientras procesa la<br>anterior | (                                                         | 26                     | Instalacio                               | ones en proceso                                  | 27                                  |

Para las verificaciones si están en proceso o instaladas es a través del menú de inicio, Agregadas recientemente como muestra la figura (28)

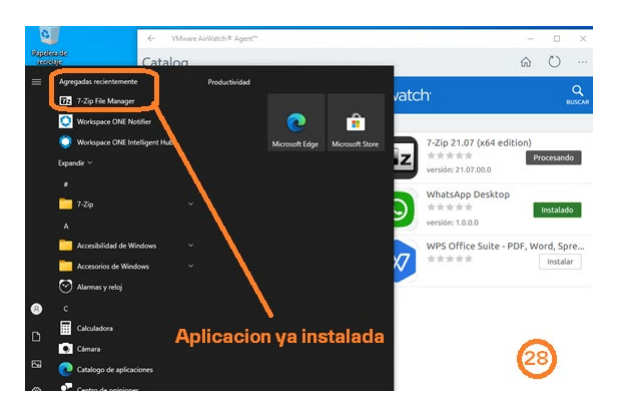

En el caso que alguna aplicación que se quiera instalar no se tengan los permisos o no esté habilitado el usuario para instalarlo desde AirWatch, mostrará primero un cuadro de confirmación (29), abre otro mensaje para conectarse al Microsoft Store (30), y si es gratuito (31) lo podrá instalar desde Microsoft, si no deberá cancelar la instalación, caso contrario le indicará que dejara la aplicación de AirWatch y utilizara Microsoft Store (32)

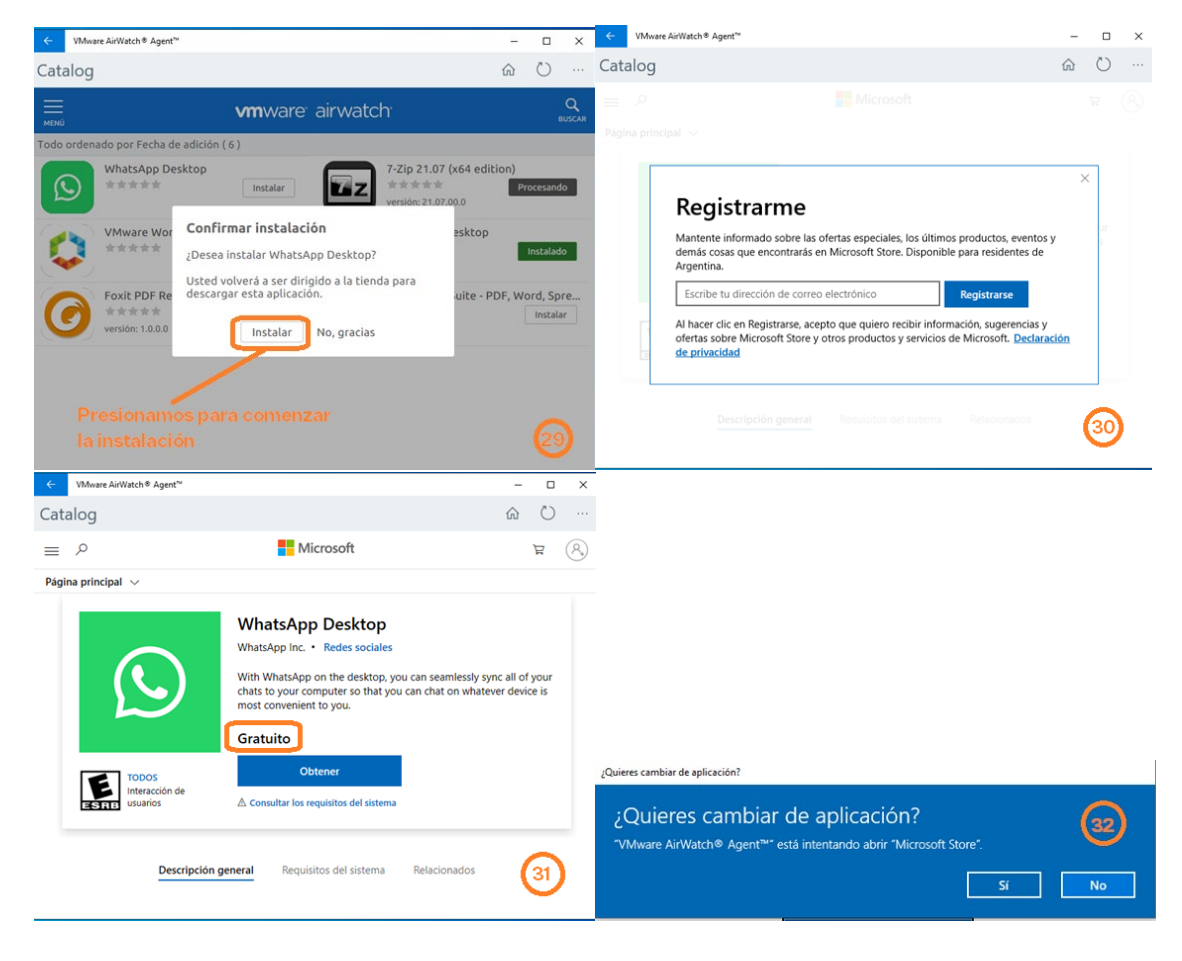

Una vez finalizadas las instalaciones, quedarán como muestra la siguiente figura (33)

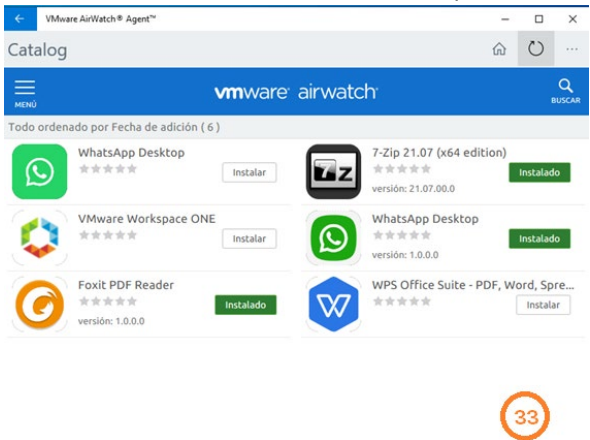